## คู่มือการสมัครเรียนระบบออนไลน์

- 1. เข้าเว็บไซต์สมัครเรียนออนไลน์ <u>https://admission.sesa37.go.th/phrae/thakham</u> หรือ scan QR Code
- 2. คลิกกรอกใบสมัคร โดยไม่ต้องเข้าสู่ระบบ

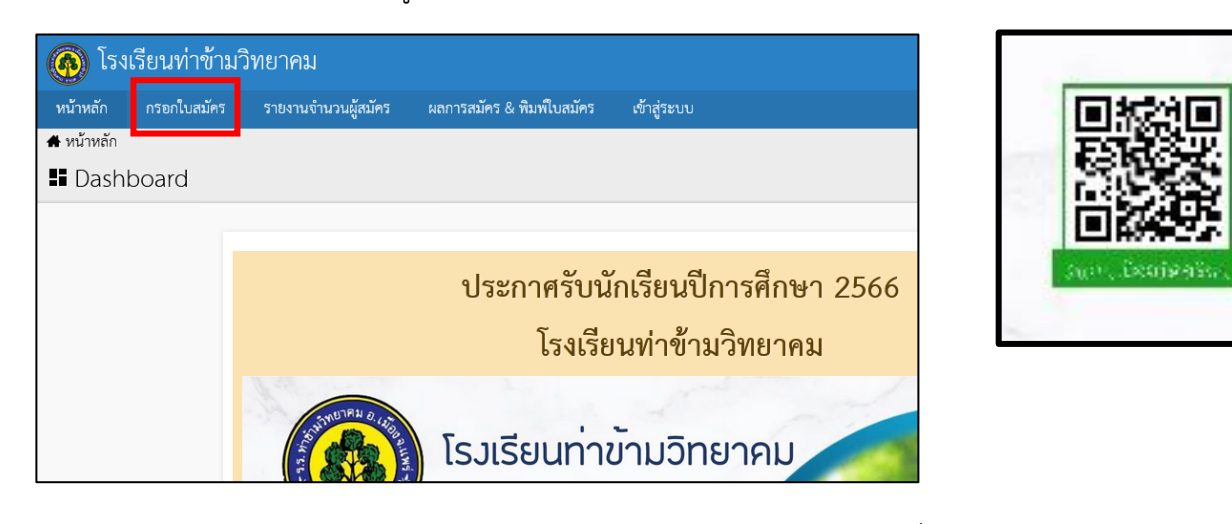

3. กรอกข้อมูลให้ครบถ้วน (หากไม่สามารถแนบเอกสารประกอบการสมัคร ให้นำมายื่นในวันรายงานตัว)

| 💩 แบบฟอร์ม                        | เร้บสมัครนักเรียน          | × +                            |                     |             |              |  |                | 0 | -  | ٥   | × |
|-----------------------------------|----------------------------|--------------------------------|---------------------|-------------|--------------|--|----------------|---|----|-----|---|
| $\leftrightarrow$ $\rightarrow$ C | admission.                 | esa37.go.th/phrae/thakham/#mod | ule=enroll-register |             |              |  | C <sub>E</sub> | ☆ | м, | • • | : |
| 🙆 ໂຣເ                             | งเรียนท่าข้าม:             | วิทยาคม                        |                     |             |              |  |                |   |    |     |   |
| หน้าหลัก                          | ยื่นความจำนง               | ผลการสมัคร & พิมพ์ใบสมัคร      | สรุปผลการสมัคร      | เข้าสู่ระบบ |              |  |                |   |    |     |   |
| 鬼 หน้าหลัก /                      | ( ยิ่นความจำนง             |                                |                     |             |              |  |                |   |    |     |   |
| 🔊 ແບບເ                            | ฟอร์มรับสมัค               | รนักเรียน                      |                     |             |              |  |                |   |    |     |   |
|                                   | มีคว                       | ามประสงค์เข้าเรียน             |                     |             |              |  |                |   |    |     |   |
|                                   | ระดับ                      | ารศึกษา                        |                     | ປຣະເກ       | ทการรับสมัคร |  |                |   |    |     |   |
|                                   | ۲                          | มัธยมศึกษาปีที่ 1              |                     | 1           | กรุณาเลือก   |  |                |   |    |     |   |
|                                   | แผนก                       | ารเรียน 1                      |                     |             |              |  |                |   |    |     |   |
|                                   | 1                          | กรุณาเลือก                     |                     |             |              |  |                |   |    |     |   |
|                                   | ນ້ວຍ                       | າວມັດເຊັບເມ                    |                     |             |              |  |                |   |    |     |   |
|                                   | UOĻ                        | aunisou                        |                     |             |              |  |                |   |    |     |   |
|                                   | ศานา <del>เ</del><br>เด็กช | เป้า 88 บามสกุ<br>าย 🗸 🏜       | a                   |             |              |  |                |   |    |     |   |
|                                   | รูปภาม                     | uīnišeu                        |                     |             |              |  |                |   |    |     |   |

4. บันทึกข้อมูล (ส่งใบสมัคร)

| <ul> <li></li></ul>                                                                              |  |
|--------------------------------------------------------------------------------------------------|--|
| 5. ปพ.1 หน้า 1 และ หน้า 2 หรือใบรับรองผลการศึกษา                                                 |  |
| 🔹 อัพโหลดไฟล์ชนิด jpg, jpeg, png, pdf เท่านั้น ขนาดไม่เกิน 3 MB (สามารถเลือกได้ครั้งละหลายๆไฟล์) |  |
| 6. หลักฐานอื่น ๆ                                                                                 |  |
| 🔹 อัพโหลดไฟล์ชนิด jpg, jpeg, png, pdf เท่านั้น ขนาดไม่เกิน 3 MB (สามารถเลือกได้ครั้งละหลายๆไฟล์) |  |
| .ส่วนกลูมินัตรบัตรีหน                                                                            |  |
| 🖪 dala dio c                                                                                     |  |

 ตรวจสอบผลการสมัคร โดยใช้เลขประจำตัวประชาชน รหัสผ่าน คือ วัน เดือน ปีพ.ศ. เกิด ระหว่างรอตรวจสอบ สามารถเข้าไปแก้ไขรายละเอียดข้อมูลการสมัครได้

| 🧄 ผลการสมัคร & พิมพ์ใบสมัคร                      | × +                                                  | 6   | >  | - | ٥     | p       | × |
|--------------------------------------------------|------------------------------------------------------|-----|----|---|-------|---------|---|
| $\leftrightarrow$ $\rightarrow$ C $$ admission.s | sesa37.go.th/phrae/thakham/#module=enroll-result     | 8 7 | \$ | ٨ | *     | N       | : |
| 🔞 โรงเรียนท่าข้าม:                               | วิทยาคม                                              |     | ТН |   | รุณาเ | ข้าสู่ร |   |
| หน้าหลัก ยื่นความจำนง                            | ผลการสมัคร & พิมพ์ใบสมัคร สรุปผลการสมัคร เข้าสู่ระบบ |     |    |   |       |         |   |
| 🕹 หน้าหลัก / ผลการสมัคร & พิม                    |                                                      |     |    |   |       |         |   |
| 🔊 ผลการสมัคร & พิ                                | มพ์ใบสมัคร                                           |     |    |   |       |         |   |
| ນ້ອ                                              | มูลนักเรียน                                          |     |    |   |       |         |   |
| เลขป                                             | ไระจำตัวประชาชน 13 หลัก                              |     |    |   |       |         |   |
| Ēž                                               |                                                      |     |    |   |       |         |   |
| วันเกิ                                           | ia                                                   |     |    |   |       |         |   |
| <b>m</b>                                         |                                                      |     |    |   |       |         |   |
|                                                  |                                                      |     |    |   |       |         |   |
| G                                                | ີວເບັາສູ່ຮະບຸບ                                       |     |    |   |       |         |   |
|                                                  |                                                      |     |    |   |       |         |   |
|                                                  |                                                      |     |    |   |       |         |   |

6. เมื่อทางโรงเรียนตรวจสอบแล้ว จะแจ้งผลการสมัครในเมนู ผลการสมัคร